## 上海市中小学教师正高级职称评审

## 申报教师须知

一、登录"上海市教师职称评审平台,在浏览器中打开网址: pjzcps.seei.shec.edu.cn,输入用户名和密码(具体操作见教师操作手册)。 平台上填写信息前,请申报教师仔细阅读职称评审相关文件。

学校为申报教师注册个人账号时,教师邮箱属必填项,请申报教师务必 准确提供本人邮箱地址(唯一,不与其他教师重复)

二、申报教师须在平台上填写完整各类信息,点击"暂存"后,平台将 保存填写的内容。点击"提交"后,申报材料提交至学校管理员,同时进入 审核环节。

申报教师可直接在平台上生成、在线打印申报表,为了保证打印效果统一性,请申报教师使用 IE 浏览器打印并参考"资料下载"栏中的《平台打印说明教程》。

三、申报教师可在"上海市普教教师职称评审平台"首页上查看本人当前的申报状态和审核状态。

四、申报教师网上申报基本流程:

1. 修改默认密码:

申报教师首次登录平台,系统将提示教师进行默认密码修改操作。默认 密码修改成功后,方可进入后续申报功能。

已参加过 2019 年、2020 年、2021 年上海市中小学高级教师教科研成果鉴定的申报教师,若在教科研成果鉴定过程中已修改过默认密码,则可直接用修改后的密码登录平台,不用二次修改。如忘记密码,请联系学校管理员进行重置。

1

2. 在线阅读承诺书 (承诺书下载见"资料下载"栏);

申报教师在正式填报前,需要仔细阅读承诺书内容至少15秒后,进行勾选承诺书按钮后,点击"同意"按钮,方可进入填报页面。

3. 仔细阅读《教师平台操作手册》,附件上传及必填项必须符合规范。填 写完成后,需经学校管理员完成《申报材料补充》后,方可打印。

 4. 在线完成《申报表》填写(<u>教师需根据系统提示及要求,上传相关证</u> 明材料附件。);

5. 在线填写《任教课程表》;

校领导、中层则须上传本学期的**听评课计划及听评课记录**(学校盖章的 扫描件)。

填写完成后,需经学校管理员统一填写听课联系人后,方可打印。否则 课程表打印按钮为灰色,不可在线打印。

填写完成并确认无误后,点击提交,并于规定的时间内将所有书面材
料及证书原件交学校审核。

## 注意事项:

教师在线填写完申报表,可对"教师填写部分"进行查看,待学校管理员填写完《申报补充材料》后,方可打印完整申报表。请申报教师联系学校管理员,在规定时间内打印并确认申报表。

 2.为方便教师装订,系统打印生成的每位教师的《申报表》都按照"区 名-学科-姓名"规则加有页眉标记,同时自动生成页码。为了保证打印效果 统一性,请使用 IE 浏览器打印并参考资料下载栏的《平台打印说明教程》。

3. 如有其它操作问题,可参考附件中的《平台申报常见问题说明与解答》

2